คู่มือการลงทะเบียนเข้าร่วมโครงการ อบรมจริยธรรมการวิจัยระดับบัณฑิตศึกษา สำหรับนิสิตระดับบัณฑิตศึกษา (Registration guide for the Graduate Research Ethics Training Program)

> ขั้นตอนวิธีลงทะเบียนสมัครเข้าร่วมโครงการอบรมฯ (หน้า 3)
 > ขั้นตอนวิธีลงทะเบียนเช็คชื่อเข้าร่วมโครงการอบรมฯ (หน้า 7)
 > ขั้นตอนวิธีทำ/ส่งแบบทดสอบหลังการอบรมฯ (หน้า 9)
 > ขั้นตอนวิธีทำ/ส่งแบบประเมินเข้าร่วมโครงการอบรมฯ (หน้า 11)

่≻ขั้นตอนวิธี "พิมพ์ใบเกียรติบัตร" (หน้า 13)

งานวิชาการ บัณฑิตวิทยาลัย มหาวิทยาลัยนเรศวร Graduate School Naresuan University, Academic Affair

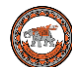

## ประกาศ

บัณฑิตวิทยาลัย จะมอบเกียรติบัตรโครงการอบรมจริยธรรมการวิจัยระดับบัณฑิตศึกษา ให้กับนิสิตที่ดำเนินการครบตามเงื่อนไข ดังนี้

- 1. ลงทะเบียนเช็คชื่อเข้าร่วมโครงการอบรมา
- 2. ทำ/ส่งแบบทดสอบหลังการอบรมฯ
- 3. ทำ/ส่งแบบประเมินเข้าร่วมโครงการอบรมฯ
- 4. นิสิตจะต้องเข้าร่วมการอบรมครบตามเวลาที่กำหนด (09.00 12.00 น.)

ทั้งนี้ ขอสงวนสิทธิ์ในการมอบเกียรติบัตร เฉพาะนิสิตที่ลงทะเบียนสมัครเข้าร่วม โครงการฯ เท่านั้น

> สอบถามข้อมูลเพิ่มเติม งานวิชาการ บัณฑิตวิทยาลัย โทร. 0-5596-8828 หรือ 0-8829-30584

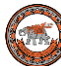

Flow Chart ขั้นตอนการลงทะเบียนเข้าร่วมโครงการอบรมจริยธรรมการวิจัยระดับบัณฑิตศึกษา ผ่านระบบออนไลน์

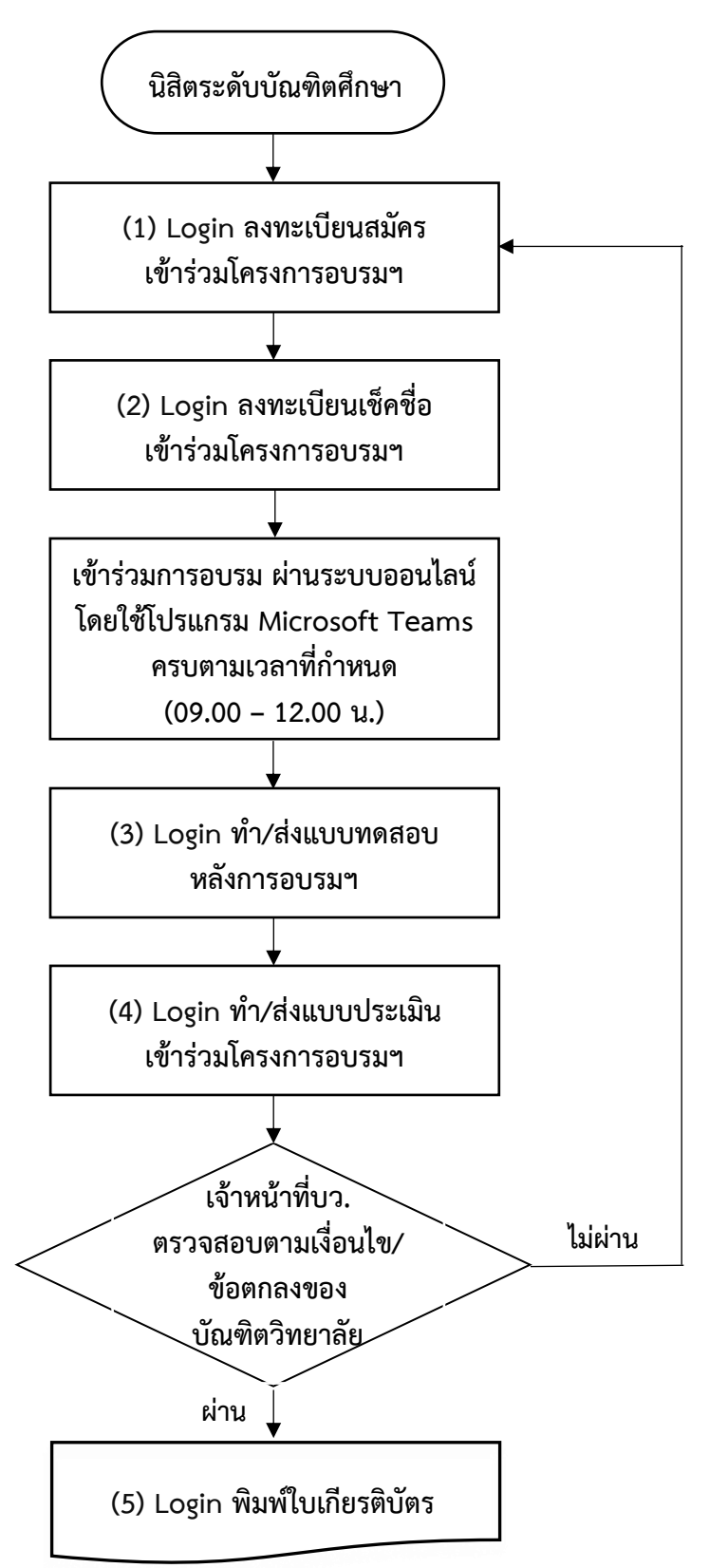

หมายเหตุ: (1), (5) URL ที่ใช้ Login เข้าสู่ระบบเข้าร่วมโครงการอบรมๆ: https://www.graduate.nu.ac.th/ethicgrad
 (2), (3), (4) URL ที่ใช้ Login เจ้าหน้าที่งานวิชาการจะให้ไว้ ณ วันที่เข้าร่วมอบรมๆ เท่านั้น

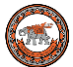

<u>ขั้นตอนวิธีลงทะเบียนสมัครเข้าร่วมโครงการอบรมฯ</u>

- 1. เข้าไปที่ URL https://www.graduate.nu.ac.th/ethicgrad
- 2. Login โดยใช้ NU Account

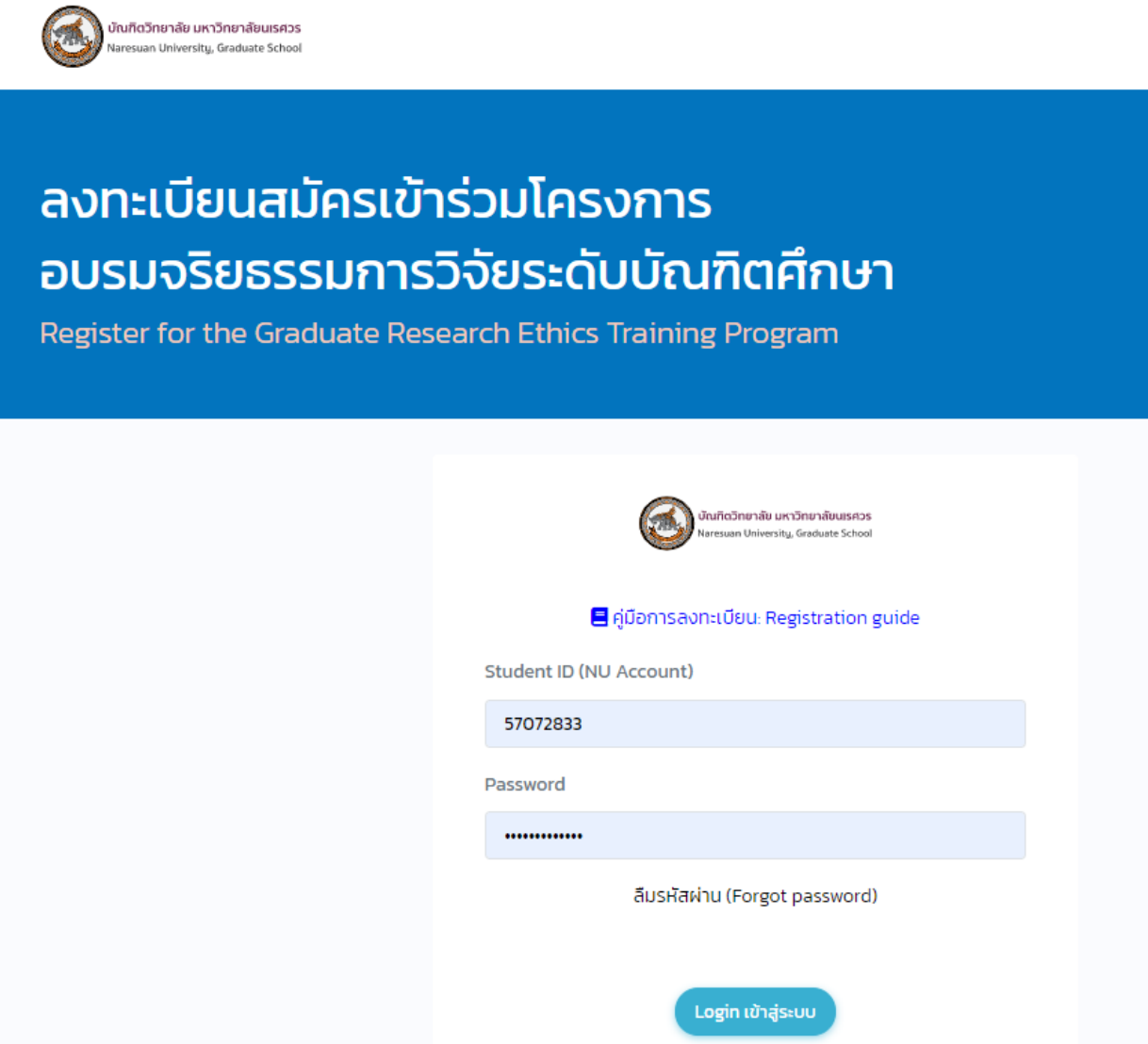

ภาพ 1 แสดงหน้า Login เพื่อลงทะเบียนสมัครเข้าร่วมโครงการอบรมฯ

## **หมายเหตุ: นิสิตลืมรหัสผ่าน คลิกลิ้ง ลืมรหัสผ่าน (Forgot password)** เพื่อติดต่อสอบถาม งานบริการระบบเครือข่าย กองบริการเทคโนโลยีสารสนเทศและการสื่อสาร โทรศัพท์: 0-5596-1524, 1512 Email: noc@nu.ac.th, citcoms@nu.ac.th

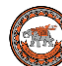

2. เมื่อ Login เข้าสู่ระบบ จะปรากฎหน้าแสดงรายละเอียดต่างๆ เช่น กำหนดการ วันที่ เวลา รูปแบบ ในการจัดโครงการอบรมฯ ดังภาพ 2

| บัณฑิตวิทยาลัย มหาวิทยาลัยนเรศวร<br>Naresuan University Publishing House | t                                                         | กี่ยวกับเรา: ABOUT นายชะเริงพจน์ พัดจันทร์หอม 👻 |
|--------------------------------------------------------------------------|-----------------------------------------------------------|-------------------------------------------------|
| Gradua                                                                   | อการอบรมจริยธรรมกา<br>ate Research Ethics Training Progra | รวิจัยระดับบัณฑิตศึกษา<br><sup>"</sup>          |
| Θ                                                                        | ů                                                         | 🖉 ลงทะเบียน/Register                            |
| กำหนดการ                                                                 | วิทยากร                                                   |                                                 |
| Tentative Program                                                        | Speaker                                                   | 刘 ตรวจสอบรายชื่อผู้สมัครลง                      |
|                                                                          |                                                           | ทะเบียนเข้าร่วมอบรม/                            |
| <u>วนท 23 กุมภาพนธ 2567</u><br>เวลา 08:30 – 09:00 ม. · องทะเบียบผ่านระบ  | บออนไลน์                                                  | List of participants                            |
| เวลา 09:00 – 10:30 น. : บรรยายเรื่อง "การต                               | เรวจสอบการคัดลอกผลงานวิชาการ"                             | The second second second                        |
| เวลา 10:30 – 12:00 น. : บรรยายเรื่อง "การเร่                             | ขียนผลงานวิทยานิพนธ์ โดยไม่มีการคัดลอก"                   | รายละเอยด / Detail                              |
| <u>February 23, 2024</u>                                                 |                                                           | วันที่จัด<br>23 กมภาพันธ์ 2567                  |
| 8:30 – 9:00 hrs. : Registration Online                                   |                                                           | ausu/Date                                       |
| 9:00 – 11:50 hrs. : Lecture on "Academi<br>"Writing the Thesis w         | c Plagiarism Verification" and<br>vithout conving"        | 13a1/Time 09:00 - 13:00 U.                      |
| 11:50 – 12:00 hrs. : Q&A                                                 | Millout copying                                           |                                                 |
|                                                                          |                                                           | รูปแบบ/ Online Microsoft                        |
|                                                                          |                                                           | Type Teams Program                              |
|                                                                          |                                                           | ลงทะเบียนสมัคร/                                 |
|                                                                          |                                                           | Register                                        |
|                                                                          |                                                           | เชือชื่อเข้อร่าน/                               |
|                                                                          |                                                           | check-in                                        |
|                                                                          |                                                           |                                                 |
|                                                                          |                                                           | ส่งแบบทดสอบ                                     |
|                                                                          |                                                           | Post-training                                   |
|                                                                          |                                                           | Test                                            |
|                                                                          |                                                           |                                                 |
|                                                                          |                                                           |                                                 |
|                                                                          |                                                           |                                                 |
|                                                                          |                                                           |                                                 |
| บัณฑิตวิทยาลัย มหาวิทยาลัยนเรศวร<br>Naresuan University, Graduate School | INFORMATION                                               | CONTACT                                         |
|                                                                          | 🕥 ข้อบังคับ/ระเบียบ/ประกาศ                                | 🔐 บัณฑิตวิทยาลัย มหาวิทยาลัยนเรศวร: Naresuan    |
|                                                                          | 🔉 ดาวน์โหลดแบบฟอร์น                                       | University, Graduate School                     |
| > VDO ปฐมนิเทศ ขั้นตอนสู่ความสำเร็จของนิสิตระดับ                         | 🛛 มริการออนไลน์                                           | ☐ TEL. 0-5596-8828, 8839                        |
| บัณฑิตศึกษา                                                              | Rules/Announcements                                       | ₩ FAX. 0-5596-8826                              |
| Online Orientation International Graduate                                |                                                           | i E-mail: graduate@nu.ac.th                     |
| Students                                                                 |                                                           | (f) (*)                                         |
|                                                                          | > i-Thesis                                                |                                                 |

ภาพ 2 แสดงรายละเอียดโครงการการอบรมจริยธรรมการวิจัยฯ

|                                                   | 🧐 งานวิชาการ                                                                                            | บัณฑิตวิทยาลัย มหาวิทยาลัยนเรศวร |
|---------------------------------------------------|----------------------------------------------------------------------------------------------------|----------------------------------|
| ลิกปุ่ม 🖉 ลงทะเบียน/Reg                           | rister ดังภาพ 3                                                                                         |                                  |
|                                                   | บัณฑิตวิทยาลัย มหาวิทยาลัยแรควร<br>Naresuan University Publishing House                                 |                                  |
| ลงทะเบีย<br>Regi                                  | มนเข้าร่วม <b>โครงการอบรมจริยธรรมการวิจัยระดับ</b><br>ster for <b>Graduate Research Ethics Training</b> | บัณฑิตศึกษา<br>Program           |
| รหัสนิสิต/STUDENTID                               | ชื่อ-นามสกุล/NAME-SURNAME                                                                               | ระดับการศึกษา/LEVEL              |
| 66030971<br>คณะ/วิทยาลัย/FACULTY/SCHOOL/INSTITUTE | นายชะเริงพจน์ พัดจันทร์หอม<br>สาขาวิชา/MAJOR                                                            | ปรีญญาเอก                        |
| คณะศึกษาศาสตร์                                    | การบริหารการศึกษา – (แบบ 2.1)                                                                           |                                  |
| Email (charoengphotp66@nu.ac.th)                  | เบอร์โทรศัพท์ ที่ติดต่อได้/TELEPHONE NUMBER                                                             |                                  |
| example@nu.ac.th                                  | 081-2345678                                                                                             |                                  |
| ] I accept Terms and Conditions                   | Submit / ลงทะเบียน                                                                                      |                                  |

### ภาพ 3 แสดงหน้าลงทะเบียน/Register

4. กรอกข้อมูล E-mail <u>โดยต้องกรอก Account NU mail เท่านั้น</u> และกรอกเบอร์โทรศัพท์มือถือ ที่สามารถติดต่อได้

5. เมื่อกรอกข้อมูลเรียบร้อยแล้ว คลิกเลือก 
 I accept Terms and Conditions
 และคลิกปุ่ม 
 Submit / aงกะเบียน
 จะมีข้อความแจ้งเมื่อลงทะเบียนสมัครเข้าร่วมโครงการอบรมฯ
 เรียบร้อยแล้ว ดังภาพ 4

ท่านได้ลงทะเบียนสมัครเข้าร่วมโครงการอบรม เรียบร้อยแล้ว (You have successfully registered to participate) หมายเหตะ ดิดตามข่าวสารได้ที่ Email ที่ก่านกรอกมาในการสมัคร (Note: Follow the news at the email you filled in the application)

ภาพ 4 แสดงข้อความแจ้ง

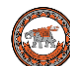

### 6. ระบบแสดงรายชื่อของนิสิตในแถบสีเขียว ดังภาพ 5

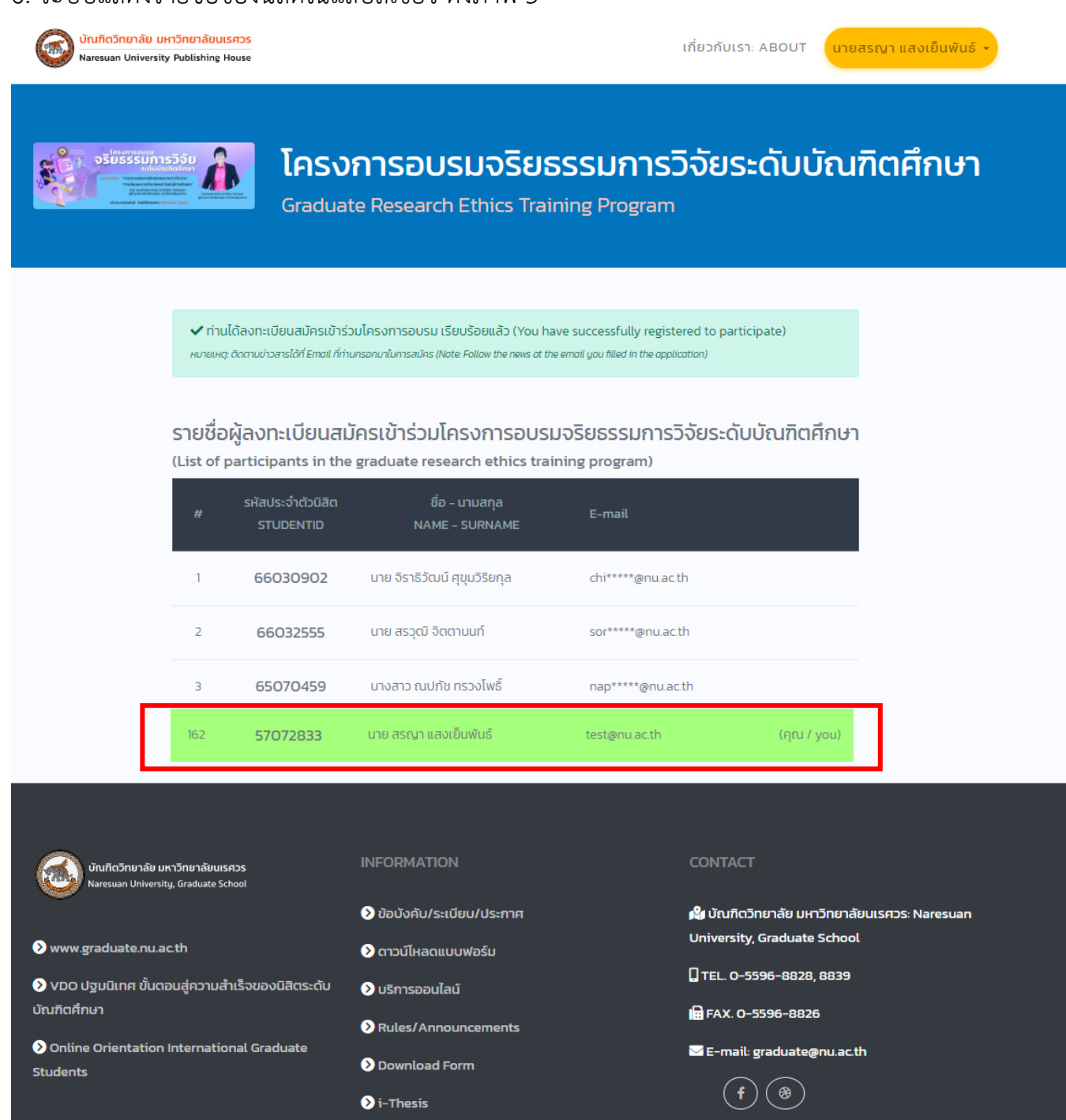

ภาพ 5 แสดงรายชื่อของนิสิต เมื่อลงทะเบียนสมัครเข้าร่วมโครงการอบรมเรียบร้อยแล้ว

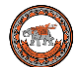

## <u>ขั้นตอนวิธีลงทะเบียนเช็คชื่อเข้าร่วมโครงการอบรมฯ</u>

1. เข้าไปที่ URL ตามลิ้งที่เจ้าหน้าที่งานวิชาการได้ให้ไว้ ณ วันที่เข้าร่วมโครงการอบรมฯ ดังภาพ 6

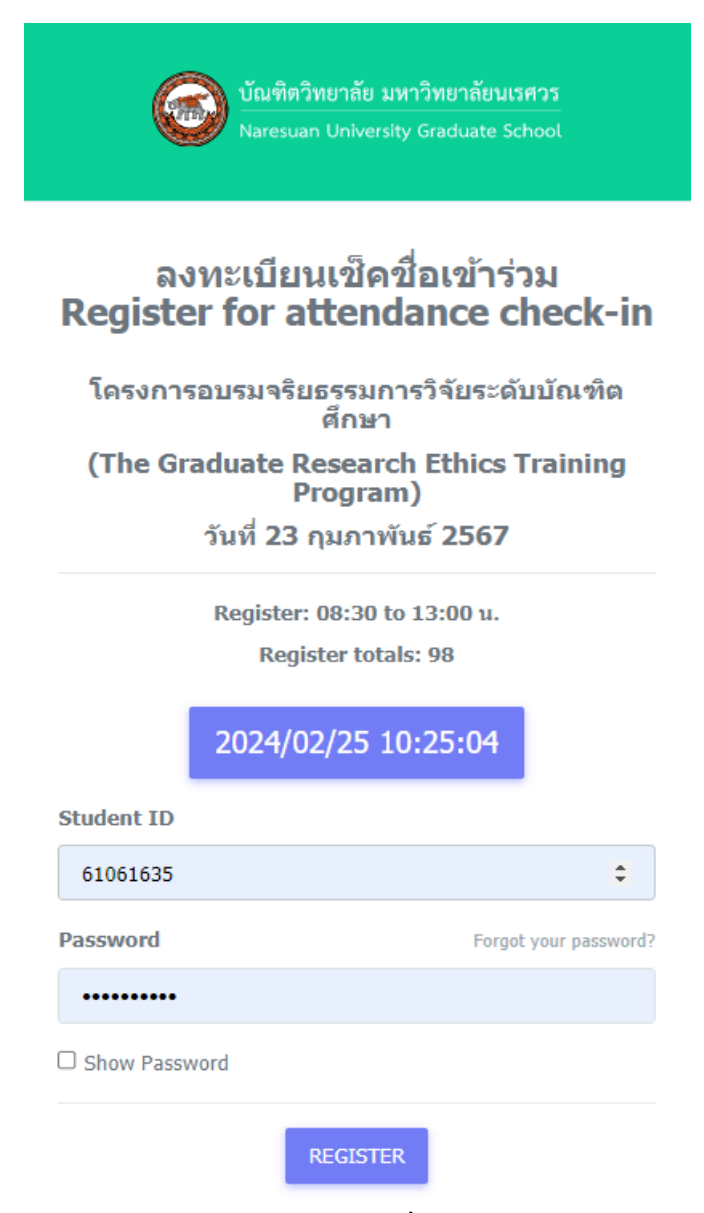

ภาพ 6 แสดงหน้าลงทะเบียนเช็คชื่อเข้าร่วมโครงการอบรมฯ

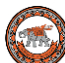

### 2. กรอกข้อมูล Login โดยใช้ NU Account

 คลิกปุ่ม REGISTER จะมีข้อความแจ้งเมื่อลงทะเบียนเซ็คชื่อเข้าร่วมโครงการอบรมฯ เรียบร้อยแล้ว ดังภาพ 7

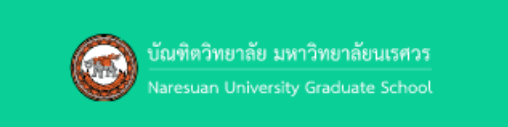

#### ลงทะเบียนเช็คชื่อเข้าร่วม Register for attendance check-in

โครงการอบรมจริยธรรมการวิจัยระดับบัณฑิด ศึกษา (The Graduate Research Ethics Training Program) วันที่ 23 กุมภาพันธ์ 2567

Success - ท่านได้ดำเนินการลงทะเบียนเช็คชื่อเรียบร้อย แล้ว Already registered

Register: 08:30 to 13:00 u.

Register totals: 98

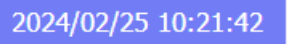

#### Student ID

| Enter your Student ID |                       |
|-----------------------|-----------------------|
| Password              | Forgot your password? |
| •••••                 |                       |
| Show Password         |                       |
| REGIS                 | TER                   |

ภาพ 7 แสดงข้อความแจ้ง

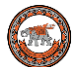

งานวิชาการ บัณฑิตวิทยาลัย มหาวิทยาลัยนเรศวร (9)

<u>ขั้นตอนวิธีทำ/ส่งแบบทดสอบหลังการอบรมฯ</u>

1. เข้าไปที่ URL ตามลิ้งที่เจ้าหน้าที่งานวิชาการได้ให้ไว้ ณ วันที่เข้าร่วมอบรมฯ ดังภาพ 8

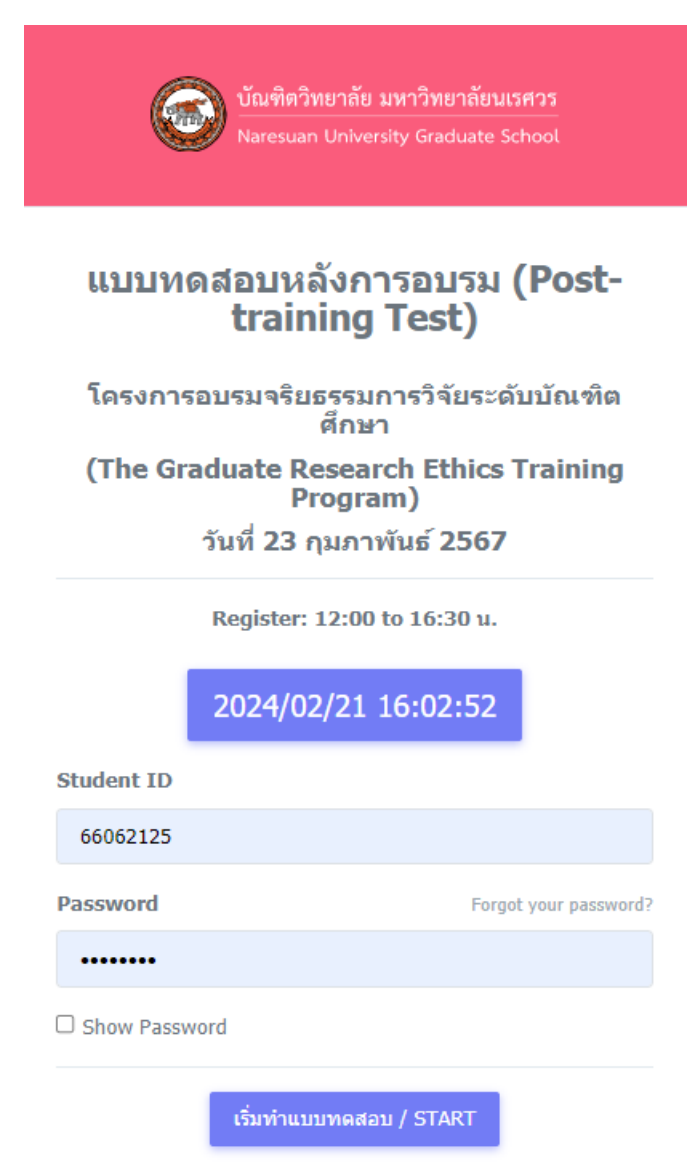

ภาพ 8 แสดงหน้า Login เพื่อทำแบบทดสอบหลังการอบรมฯ

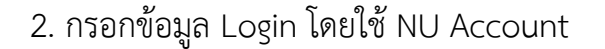

3. คลิกปุ่ม เริ่มทำแบบทดสอบ / START จะปรากฎแบบทดสอบ ดังภาพ 9

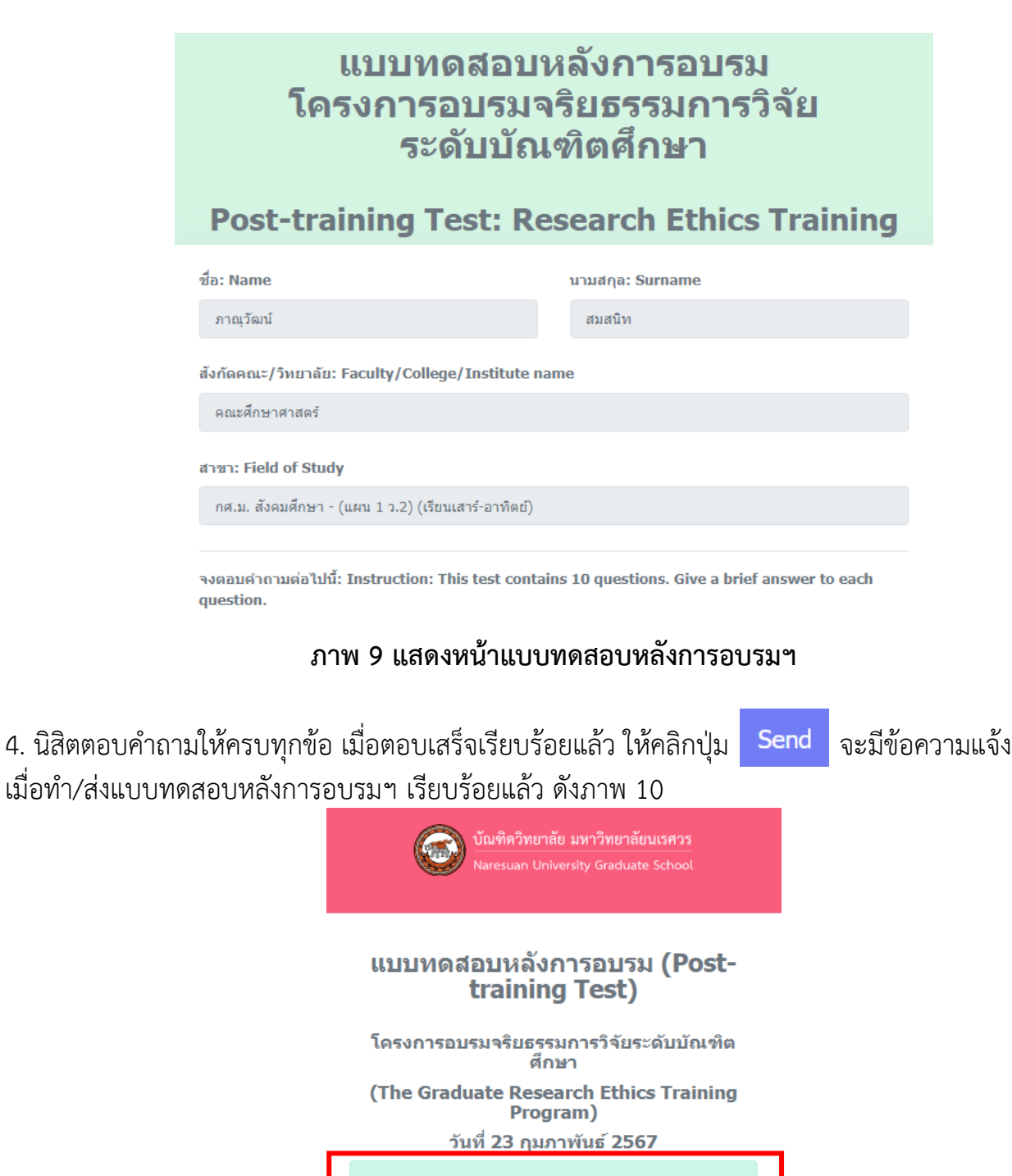

Success. ท่านได้ทำแบบทดสอบหลังการอบรม เรียบร้อยแล้ว

ภาพ 10 แสดงข้อความแจ้ง

<u>ขั้นตอนวิธีทำ/ส่งแบบประเมินเข้าร่วมโครงการอบรมฯ</u>

1. เข้าไปที่ URL ตามลิ้งที่เจ้าหน้าที่งานวิชาการได้ให้ไว้ ณ วันที่เข้าร่วมอบรมฯ ดังภาพ 11

## แบบประเมินโครงการอบรมจริยธรรมการวิจัย ระดับบัณฑิตศึกษา

### Evaluation Form for the Graduate Research Ethics Training Program

แบบประเมินนี้ จัดทำขึ้นเพื่อสอบถามความพึงพอใจในโครงการอบรมจริยธรรมการวิจัยระดับบัณฑิตศึกษา

(The objective of this training program is to raise awareness of the research ethics regarding plagiarism.)

- 1. สถานภาพ (Gender) \*
- O ชาย (Male)
- O หญิง (Female)

#### 2. בחנן (Age range) \*

- ੇ 20-30 ਹੀ (20-30 Year)
- 이 31-40 1 (31-40 Year)
- 이 41-50 1 (41-50 Year)
- 51 ปีขึ้นไป (51 years and older)
- 3. ระดับการศึกษา (Program) \*
- ปริญญาโห (Master's Degree)
- ปริญญาเอก (Doctoral Degree)

### ภาพ 11 แสดงหน้าแบบประเมินโครงการอบรมฯ

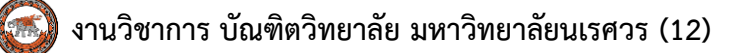

2. นิสิตตอบคำถามให้ครบทุกข้อ เมื่อตอบเสร็จเรียบร้อยแล้ว ให้คลิกปุ่ม Send จะมีข้อความแจ้ง
 เมื่อทำ/ส่งแบบประเมินเข้าร่วมโครงการอบรมฯ เรียบร้อยแล้ว ดังภาพ 12

## แบบประเมินโครงการอบรมจริยธรรมการวิจัย ระดับบัณฑิตศึกษา

### Evaluation Form for the Graduate Research Ethics Training Program

Success. ท่านได้ทำแบบประเมินเข้าร่วมโครงการอบรมฯ เรียบร้อยแล้ว

ภาพ 12 แสดงข้อความแจ้ง

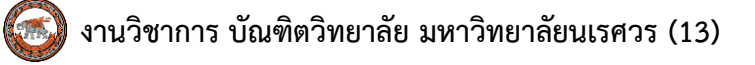

## <u>ขั้นตอนวิธี "พิมพ์ใบเกียรติบัตร"</u>

- 1. เข้าไปที่ URL https://www.graduate.nu.ac.th/ethicgrad
- 2. Login โดยใช้ NU Account

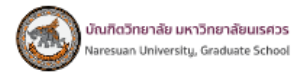

# ลงทะเบียนสมัครเข้าร่วมโครงการ อบรมจริยธรรมการวิจัยระดับบัณฑิตศึกษา

Register for the Graduate Research Ethics Training Program

| บัณฑิตวิทยาลับ มหาวิทยาลับแรควร<br>Naresuan University, Graduate School |
|-------------------------------------------------------------------------|
| 🗏 คู่มือการลงทะเบียน: Registration guide                                |
| Student ID (NU Account)                                                 |
| 57072833                                                                |
| Password                                                                |
|                                                                         |
| ลืมรหัสผ่าน (Forgot password)                                           |
| Login ເບ້າສູ່ຣະບບ                                                       |

## ภาพ 13 แสดงหน้า Login เข้าสู่ระบบ เพื่อพิมพ์ใบเกียรติบัตร

## **หมายเหตุ: นิสิตลืมรหัสผ่าน คลิกลิ้ง ลืมรหัสผ่าน (Forgot password)** เพื่อติดต่อสอบถาม งานบริการระบบเครือข่าย กองบริการเทคโนโลยีสารสนเทศและการสื่อสาร โทรศัพท์: 0-5596-1524, 1512 Email: noc@nu.ac.th, citcoms@nu.ac.th

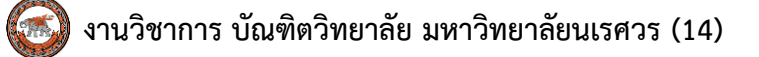

2. เมื่อ Login เข้าสู่ระบบ จะปรากฎหน้าพิมพ์ใบเกียรติบัตร ดังภาพ 14

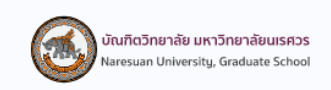

โครงการอบรมจริยธรรมการวิจัยระดับบัณฑิตศึกษา บัณฑิตวิทยาลัย มหาวิทยาลัยนเรศวร

นางสาวรัชนิตา เขียนโพธิ์

ได้สอบผ่านการอบรมจริยธรรมการวิจัยระดับบัณฑิตศึกษาแล้ว

🛱 พิมพ์ใบเกียรติบัตร

Log out

### ภาพ 14 แสดงหน้าพิมพ์ใบเกียรติบัตร

3. คลิกปุ่ม

🛱 พิมพ์ใบเกียรติบัตร

นิสิตสามารถทำการดาวน์โหลดใบเกียรติบัตร

และบันทึกไฟล์ pdf เพื่อ Save เก็บไว้ที่เครื่องคอมพิวเตอร์ของนิสิตได้ ดังภาพ 15

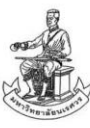

บัณฑิตอิทยาลัย มหาอิทยาลัยนเรจกร มอบเกียรดิบัตรดบับนี้ให้ไอเพื่อแสดงอ่า

ภาณุอัฒน์ สมสนิท

โดงการ(มโครงการอ**บรมสร**ิยธรรมการอิลัยระดับบัณฑิตสิภษา ไว้4ลังดาวที่ ๑๑ **ตุลาคม ๒๕**๖๖ ๙าหระบบออน**โลน์ โดยให้โปรแกรม Mi**crosc ft Teams

F. Mit

(ร@งตรัสตรา**สารย์ คร.พงค**้หังปร**ั กิสล**งเราไอฮิง) **รลงคณเพิ่งป**รบเริ**ทาร รักษา**ราชการแทน คณเพิ่ปโมพิตสิทยาลัย มหาสิทยาลัยนเรคสร

ภาพ 15 ใบเกียรติบัตรเข้าร่วมโครงการอบรมฯ